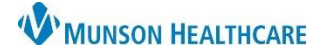

## Deceased Patient Workflow for Clerical Staff

Cerner Revenue Cycle EDUCATION

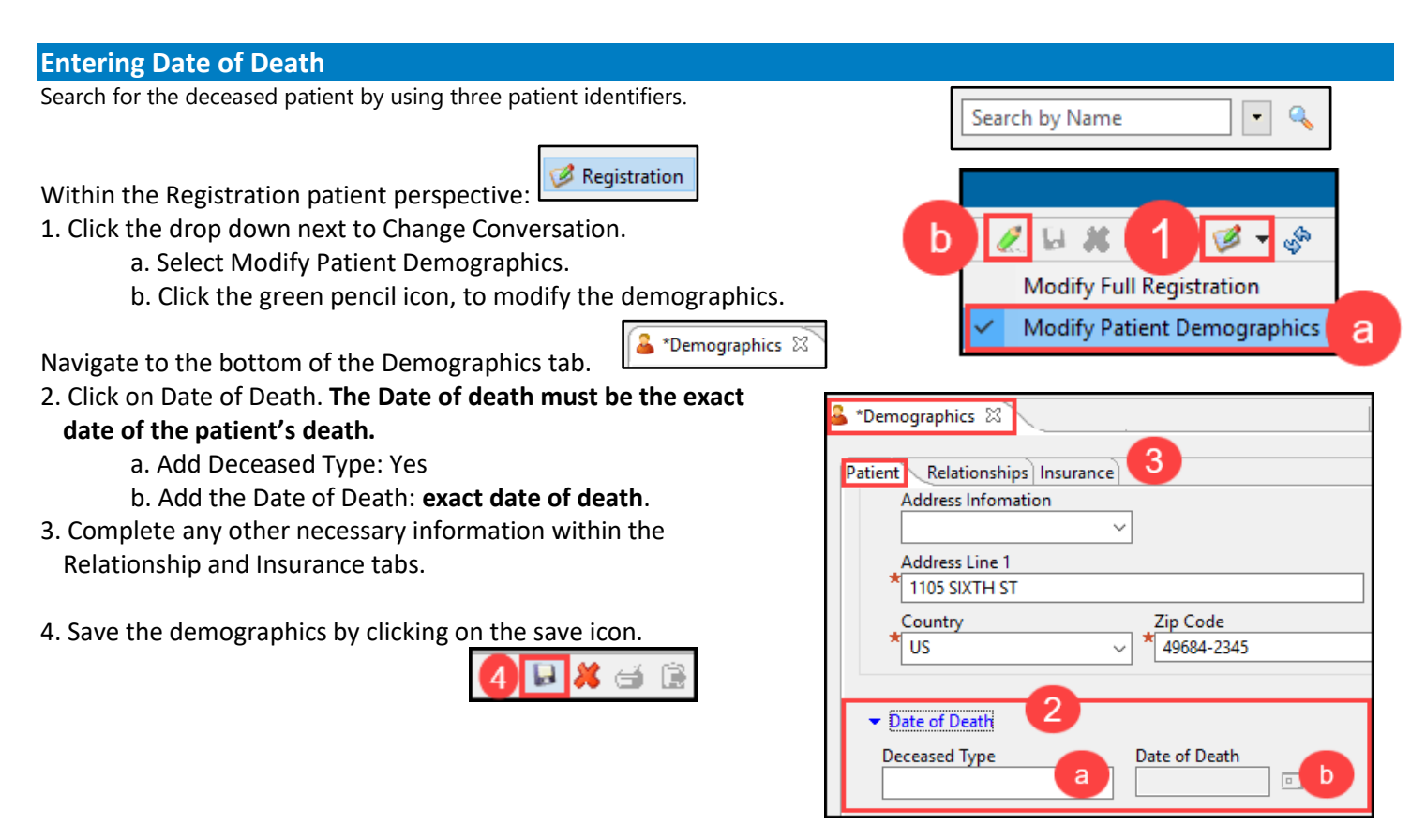

## **Canceling Appointments**

Once a date of death has been entered, Future Appointments for the patient will need to be canceled.

Appointments

Navigate to the Appointments patient perspective.

- 1. Select the Future Appointments tab.
- 2. Right click on the Future Appointment to be canceled.
- 3. Select Cancel Appointment.
- 4. Add the Cancel Reason: Other
- 5. Add a Comment: Patient is deceased. Click OK.
- 6. Complete above steps for all appointments made for your clinic.
- As a courtesy, contact other clinics with Future Appointments scheduled to allow them to update their records and cancel appointments.

**NOTE**: If the patient record has been updated to deceased by another clinic, canceling appointments within your clinic may still need to be completed.

| Future Appointments 🔰 🔞 Past Appointments |               |   |       |                      |          |                        |                  |        |
|-------------------------------------------|---------------|---|-------|----------------------|----------|------------------------|------------------|--------|
| Eilters: <no filters="" selected=""></no> |               |   |       |                      |          |                        |                  |        |
| <b>1</b>                                  | <b>**</b>     | 3 | Date  | ^                    | Time     | Duration               | Resource         |        |
| _                                         |               |   | Tue M | lay 02, 2023         | 08:00 AM | 15 min                 | Clark MD, Kelly  |        |
| 2                                         | 2 Right Click |   |       |                      |          | Reschedule Appointment |                  |        |
| -                                         | _             | 5 |       |                      | - 6      | 🖉 🖉 Ci                 | ancel Appointmer | nt     |
|                                           |               |   |       |                      |          |                        |                  |        |
| clinic.<br>ents<br>el                     |               |   |       | Cancel Appointment X |          |                        |                  |        |
|                                           |               |   |       | Cancel Appointment   |          |                        |                  |        |
|                                           |               |   |       | Cancel Reason        |          |                        |                  |        |
|                                           |               |   |       | Uther 4              |          |                        |                  |        |
|                                           |               |   |       |                      |          |                        |                  |        |
|                                           |               |   |       | Patient is deceased. |          |                        |                  |        |
|                                           |               |   |       |                      |          |                        |                  | ~      |
|                                           |               |   |       |                      |          |                        |                  |        |
|                                           |               |   |       |                      |          |                        | ОК               | Cancel |